# ФУНКЦИОНАЛЬНАЯ ВОЗМОЖНОСТЬ "Регистрация протоколов"

## Функциональное назначение:

Формирование протоколов на основании выполненных лабораторных испытаний.

Инструкция:

Скачать инструкцию в формате PDF

### Рабочий стол «Испытания»

На рабочем столе «Испытания» отображается список проб. Все исследования с кодами находятся на вкладке «Кодированные пробы» (например, вода, продукция), прочие исследования - на вкладке «Испытания без кодов» (например, исследование физфакторов).

| спытани       | R                           |                        |               |               |                |              |                   |           |         |
|---------------|-----------------------------|------------------------|---------------|---------------|----------------|--------------|-------------------|-----------|---------|
| Кодированные  | е пробы                     | Испытания без кодое    | 1             |               |                |              |                   |           |         |
| ыполненные:   | <ul> <li>3a cero</li> </ul> | дня 3а неделю          | 3а месяц      | Невыполненные | : За неделю    | 3а мес       | RLL               | Мои 💽     |         |
| la период:    | 28.03.201                   | 3 - 28.03.2018         |               | За период:    |                |              | ***               | С протока | лами    |
| 🕃 Создать пр  | ротокол (                   | ) Вернуть результаты е | в пабораторию | 🔍 Найти   🖄   | Просмотр ре    | зультатов    |                   | Все дей   | ствия - |
| N= направленя | яя                          | Код пробы              | Наименов      | ание          | Дата выдачи ре | SVID-TATA    | Паборатор         | 440       | 0       |
|               |                             | N                      |               |               |                | o priorita i | i na o pro i o pr |           | 1.0     |
|               |                             | 2                      |               |               |                |              |                   |           |         |

Навигация в обоих вкладках устроена примерно одинаковым образом. Во вкладке «Кодированные пробы» пользователь может отобрать пробы как «Выполненные», так и

«Невыполненные».

Выполненные можно подобрать за день, за неделю или за месяц. Невыполненные – за неделю и за месяц. В обоих случаях можно задать произвольный период.

Также пользователь может фильторовать двумя чекерами:

- «Мои» отображает только те пробы, которые направил текущий пользователь
- «С протоколами» выведет на экран все пробы, включая к которым уже были сделаны протоколы.

Если галочки снять, то отображаться будут, соответственно, пробы от всех пользователей отдела и без протоколов.

Наличие протокола можно проверить также по полю «Протокол» в таблице с пробами.

| Дата выдачи результата | Паборатория                         | Протокол | Заявление |
|------------------------|-------------------------------------|----------|-----------|
| 04.03.2017             | Санитарно-гигиеническая лаборатория |          |           |
| 03.03.2017             | Санитарно-гигиеническая лаборатория |          |           |
| 07.03.2017             | Санитарная бактериология            |          |           |
| 07.03.2017             | Санитарная бактериология            |          |           |

Во вкладке «Испытания без кодов» пользователь может отобразить все пробы за неделю или за произвольный период. Также присутствуют чекеры «Мои» и «С протоколами».

| ированные пробы Без кодов |          |
|---------------------------|----------|
| За неделю: Период: 01.01  | 1.2017 - |

С обоих вкладок можно создать протокол для пробы. Для этого выделяем нужное исследование и нажимаем на кнопку «Создать протокол». Если протокол уже есть, то система покажет предупреждение.

Если результаты исследования оказались неверными или ложными, то пользователь может «Вернуть результаты в лабораторию» нажатием соответствующей кнопки. В открывшемся окне описываем проблему и нажимаем «OK».

| Кратко опишите причину возврата! (1С:Предприятие) | × |
|---------------------------------------------------|---|
| Кратко опишите причину возврата!                  |   |
| I '-I                                             |   |
|                                                   |   |
| Отмена                                            |   |

#### Создание документа «Протокол»

На рабочем столе «Испытания» отображается список исследований. Все исследования с кодами находятся на вкладке «Кодированные пробы», прочие исследования - на вкладке «Испытания без кодов»

| Рабочият стол | Отношения<br>заказчикам | с Сервис<br>и             |             |           |                 |          |            |              |
|---------------|-------------------------|---------------------------|-------------|-----------|-----------------|----------|------------|--------------|
| спытани       | я                       |                           |             |           |                 |          |            |              |
| Кодированны   | е пробы                 | Аспытания без кодов       | -           |           |                 |          |            |              |
| ыполненные:   | • 3a ceroges            | я 3а неделю<br>28.03.2018 | За месяц    | За пегиол | За неделю       | () 3a Me | CRLL       | Спортоколами |
| 🕞 Создать пр  | отокол ОВ               | ернуть результаты в       | лабораторию | 🔍 Найти 🕷 | Просмотр рез    | ультатов |            | Все действия |
| N= направлен  | AR K                    | бод пробы                 | Наименов    | зание     | Дата выдачи рез | ультата  | Лаборатори | ия П         |
|               |                         | L3                        |             |           |                 |          |            |              |
|               |                         |                           |             |           |                 |          |            |              |

В нужной вкладке ищем исследование по номеру направления (выделив колонку с номером направления) или по коду пробы (выделив колонку с кодами проб).

Создаем протокол, нажав на кнопку «Создать протокол».

Также протокол можно создать на основании «Заявления на исследование», «Направления на исследование» или «Поручения». Открыв заявление (направление,поручение), нажимаем «Создать на основании» и выбираем «Протокол».

| Кодированные | пробы      | Испытания без кодов  |             |               |                 |          |             |                |
|--------------|------------|----------------------|-------------|---------------|-----------------|----------|-------------|----------------|
| ыполненные:  | • 3a cerog | ня 🔘 За неделю       | За месяц    | Невыполненные | е: За неделю    | 3а ме    | CRLL 🕑      | Мои            |
| а период:    | 28.03.2018 | - 28.03.2018         | ***         | За период:    |                 |          |             | Спротоколами   |
| Создать пр   | отокол О   | Вернуть результаты в | пабораторию | 🔍 Найти 🕷     | Ц Просмотр ре:  | ультатов |             | Все действия - |
| № направлени | IR I       | Код пробы            | Наименов    | зание         | Дата выдачи рез | ультата  | Лаборатория | Π¢             |

В открывшейся форме вписываем в «Примечание» информацию, которая сможет идентифицировать этот документ (наименование пробы).

Примечание - заполняется для более удобного поиска в списке протоколов.

Договор - указывается в случае, когда основанием направления на исследование был контракт.

Взамен протокола – указывается протокол, взамен которого выполняется данный протокол.

Заявление на исследование – указывается основание для выполнения работ.

Заявитель, Юридический и Фактический адрес заявителя - данные по контрагенту.

Вид акта отбора проб – необходимо выбрать из списка. После его заполнения становится доступно поле «Дата и номер акта».

Дополнительные сведения -текст, необходимый для внесения в протокол.

| е на исследование 3          | 542 от 23.03.2016 15:41:45<br>васть на основания - Статус -                                                                                |     |
|------------------------------|----------------------------------------------------------------------------------------------------|-----|
| 3 542 Дата: ВОО<br>ООО "ВИП" | Акт выполненных работ (Спец.счет.)<br>Договор<br>Направление на исследование<br>Приложение к договору<br>Протриол<br>Экопертные заключения |     |
| Адичинистратор               | Статус:<br>,, Q. Подразделение<br>,, Q. Учреждение:                                                                                        | 800 |

Изготовитель – указывается в том случае, если исследуется продукция. Если изготовитель является заявителем, то можно использовать соответствующую кнопку для автоматического заполнения полей.

Также стоит указать ФИО и должность отобравшего пробу сотрудника (можно добавить вручную, из списка сотрудников организации или заявителя).

| anaise:                                 | 10.1                                                                                                    | lor ceop                |                                                                                                    |
|-----------------------------------------|----------------------------------------------------------------------------------------------------|-------------------------|----------------------------------------------------------------------------------------------------|
| ia:                                     | (                                                                                                    |                         |                                                                                                    |
|                                         | ř                                                                                                    |                         |                                                                                                    |
| IC SARDITERR                            | 1                                                                                                    |                         |                                                                                                    |
| NC SARAVITERS                           |                                                                                                    |                         | 1                                                                                                    |
| ibogn                                   | - Q                                                                                                    | Дата и нолер анта       |                                                                                                    |
| CBEDOWIR:                               |                                                                                                    |                         |                                                                                                    |
| ов произе, (жруж.) среда<br>18 Замеров. | (                                                                                                    | Изготовитель излиется э | a new te new                                                                                             |
|                                         | а:<br>ес заявителя:<br>нес заявителя:<br>троб:<br>сведения:<br>сведения:<br>на замеров:<br>ес наготовителя: | раниче:                 | аканчек Договор (<br>а.<br>ес заявителя:<br>не заявителя:<br>троб: • • • • • • • • • • • • • • • • • • • |

| Изготовитель является заявителем<br>Изготовитель:<br>Юридический адрес изготовителя:<br>Фактический адрес изготовителя |                                       |
|----------------------------------------------------------------------------------------------------|---------------------------------------|
| Добавить из сотрудников                                                                                                | Добавить из пробоотборщиков заявителя |
| Ф.И.О., должность отобравшего пробу:                                                                                   |                                       |
|                                                                                                    |                                       |

Во вкладке «Результаты» видны результаты исследования. Двойным нажатием на выделенную строку можно просмотреть само исследование.

| Сотрудники                                                                                                    |                                                                                                    |                                                                |   |
|----------------------------------------------------------------------------------------------------|----------------------------------------------------------------------------------------------------|----------------------------------------------------------------|---|
| 🕾 Выбрать 🥔 🔍 Найт                                                                                                    | M   200.                                                                                                   | Все действия -                                                 | 3 |
| El.a                                                                                                    |                                                                                                    |                                                                |   |
| Этборы: 💌                                                                                                    |                                                                                                    |                                                                |   |
| Сотрудник                                                                                                    | Подразделение                                                                                              | Лаборатория                                                    |   |
|                                                                                                    |                                                                                                    |                                                                |   |
| — Гудова С. Г.                                                                                                    | Отделение охраны з                                                                                         |                                                                | - |
| <ul> <li>Гудова С. Г.</li> <li>Новичкова Олеся Анато</li> </ul>                                                                                            | Отделение охраны з                                                                                         | Отделение охраны з                                             | - |
| <ul> <li>Гудова С. Г.</li> <li>Новичкова Олеся Анато</li> <li>Петухова Наталья Серг</li> </ul>                                                             | Отделение охраны з<br>Отделение охраны з<br>Отделение охраны з                                             | Отделение охраны з<br>Отделение охраны з                       | - |
| <ul> <li>Гудова С. Г.</li> <li>Новичкова Олеся Анато</li> <li>Петухова Наталья Серг</li> <li>Селянова Татьяна Васи</li> </ul>                              | Отделение охраны з<br>Отделение охраны з<br>Отделение охраны з<br>Отделение охраны з                       | Отделение охраны з<br>Отделение охраны з                       | - |
| <ul> <li>Гудова С. Г.</li> <li>Новичкова Олеся Анато</li> <li>Петухова Наталья Серг</li> <li>Селянова Татьяна Васи</li> <li>Шарафутдинова Г. А.</li> </ul> | Отделение охраны з<br>Отделение охраны з<br>Отделение охраны з<br>Отделение охраны з<br>Отделение охраны з | Отделение охраны з<br>Отделение охраны з<br>Отделение охраны з |   |

Last update: 2018/04/03 13:03 Los2\_11e4\_a497\_20cf30287e63 http://wiki.parus-s.ru/doku.php?id=okabu:lis\_imts:func:152bbc31\_1c62\_11e4\_a497\_20cf30287e63 13:03

| Общие сведения Результаты<br>Новый вид результатов: Да |  |                  |                                  |
|--------------------------------------------------------|--|------------------|----------------------------------|
| N Karroon                                              |  | Howen Hattomnews | Налиенскание гозбы               |
| 1                                                      |  | 2737             | ТЗ. г. Самара, ул. Дальняя в рай |
|                                                        |  |                  |                                  |

Также можно выбрать результаты, нажав команду «Добавить исследование», в открывшемся окне ищем исследование по номеру направления.

| ледование воздуха 000000748              | от 10.03.2017 1     | 2:16:36  |                                                                                                    |                     |                 |        |
|------------------------------------------|---------------------|----------|----------------------------------------------------------------------------------------------------|---------------------|-----------------|--------|
| ледование выполнено 🔚 🧯 Оценка резул     | ьтатов • 🔛 Печать • |          |                                                                                                    |                     | Вседи           | ействи |
| цие сведения Результаты Страница сред    | ства измерения      |          |                                                                                                    |                     |                 |        |
|                                          | Добавить измерение  | <        |                                                                                                    |                     |                 |        |
| места измерения Наименование места из    | Время начала отбора | Тип изм. | Показатель                                                                                                    | Результат измерения | Скорость отбора |        |
| коферный воздух ТЗ. г. Самара, ул. Дальн | 9:00                |          | Антинак.                                                                                                    | <0.01               | 2               |        |
|                                          |                     |          | Анннак                                                                                                    | <0.01               | 2               |        |
|                                          | 12:00               |          | Антикак                                                                                                    | <0.01               | 2               |        |
|                                          |                     |          | Aeronanaec                                                                                                    | <0.01               | 2               |        |
|                                          | 15:00               |          | Англият                                                                                                    | <0.01               | 2               |        |
|                                          |                     |          | Aeventuraex                                                                                                    | <0.01               | 2               |        |
|                                          | 18:00               |          | Антинак                                                                                                    | <0.01               | 2               |        |
|                                          |                     |          | Англият                                                                                                    | <0.01               | 2               |        |
|                                          |                     |          | Антинак среднесуточ                                                                                                    | < 0.01              |                 |        |
|                                          | 9-00                |          | Серы диоксид                                                                                                    | 0.039 ± 0.010       | 2.5             |        |
|                                          |                     |          | Серы дноконд                                                                                                    | 0.040 ± 0.010       | 2.5             |        |
|                                          | 12-00               |          | Cepsi alocola                                                                                                    | 0.032 ± 0.008       | 2.5             |        |
|                                          |                     |          | Серы дноконд                                                                                                    | 0.034 ± 0.008       | 2.5             |        |
|                                          | 15-00               |          | Серы диоксид                                                                                                    | 0.029 ± 0.007       | 2.5             |        |
|                                          |                     |          | Cepsi alocala                                                                                                    | 0.032 ± 0.008       | 2.5             |        |
|                                          | 18-00               |          | Серы длоксид                                                                                                    | 0.042 ± 0.010       | 2.5             |        |
|                                          |                     |          | Серы диоксид                                                                                                    | 0.044 ± 0.011       | 2.5             |        |
|                                          |                     |          | Серы акоксила средн                                                                                                    | 0.041 ± 0.010       |                 |        |
|                                          | 9-00                |          | Period                                                                                                    | <0.003              | 3               |        |
|                                          |                     |          | (Pario)                                                                                                    | <0.003              | 3               |        |
|                                          | 12.00               |          | Period                                                                                                    | <0.003              | 3               |        |
|                                          |                     |          | Period                                                                                                    | <0.003              | 3               |        |
|                                          | 15-00               |          | Period                                                                                                    | <0.003              | 3               |        |
|                                          |                     |          | Preson                                                                                                    | <0.003              | 3               | _      |
|                                          | 18-00               |          | Person                                                                                                    | <0.003              | 3               |        |
|                                          |                     |          | Period                                                                                                    | <0.003              | 3               |        |
|                                          |                     |          | The second second secon | <0.003              | -               |        |
|                                          | 8-00                |          | Provide Decision                                                                                                    | <0.01               | 2               |        |
|                                          |                     |          | (Docean to percent                                                                                                    | <0.01               | 2               |        |
|                                          |                     |          | a contraction and the state                                                                                                    |                     |                 | _      |

| Протокол готов    | Направить врачу эко | перту | Ω Создать на | основании + | Печать • |
|-------------------|---------------------|-------|--------------|-------------|----------|
| Общие сведения    | Результаты          |       |              |             |          |
| Новый емд результ | втов: Да нет        |       |              |             |          |
| Добавить исследо  |                     |       |              |             | ×        |
| N Kog ng          | Соушествить пои     | ок по |              |             | atiopr   |
|                   | Номеру направл      | 01010 | Каду пробы   | Отмена      |          |

После того, как все поля будут заполнены, нажимаем кнопку «Сохранить». После этого можно отправить на «Печать» или создать на основании протокола «Экспертное заключение».

По окончанию работ с протоколом необходимо нажать «Протокол готов». В этом случае результаты уходят с рабочего стола.

| Введите номер направления - Лабор (1С:Предприятие) | × |  |  |  |  |  |
|----------------------------------------------------|---|--|--|--|--|--|
| Введите номер направления                          |   |  |  |  |  |  |
| 30350                                              |   |  |  |  |  |  |
| ОК Отмена                                          |   |  |  |  |  |  |

#### Список изменений в релизах:

1. Релиз № 2.0.1.14.269 от 14 апреля 2016 г.

Разработан документ «Исследование на индекс токсичности».

2. Релиз № 2.0.1.14.220 от 23 декабря 2014 г.

В Документе \_ИМЦ\_ЕдиныйПротокол изменено проведение в регистр сведений \_ИМЦ\_Связь\_Протокол\_КодПробы\_НомерНаправления.

3. Релиз № 2.0.1.14.220 от 23 декабря 2014 г.

В регистре сведений \_ИМЦ\_Связь\_Протокол\_КодПробы\_НомерНаправления добавлен реквизит ГУИД\_Регистратора.

4. Релиз № 2.0.1.14.218 от 15 декабря 2014 г.

В Документе \_ИМЦ\_ЕдиныйПротокол исправлена ошибка при заполнении из заявления (не заполнялся контрагент)

From: http://wiki.parus-s.ru/ - **ИМЦ Wiki** 

Permanent link: http://wiki.parus-s.ru/doku.php?id=okabu:lis\_imts:func:152bbc31\_1c62\_11e4\_a497\_20cf30287e63

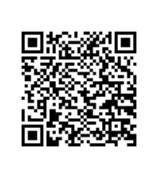

Last update: 2018/04/03 13:03